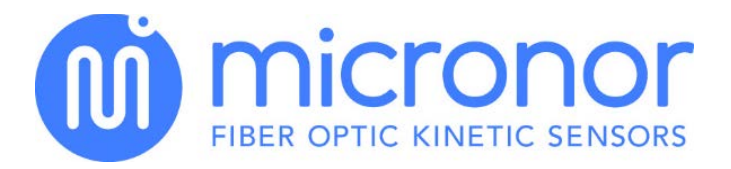

# MR320 Series ZAPPY® Configuration Software Installation Guide

Doc No: 98-0320-11 Revision D dated 12 – 29 – 2016

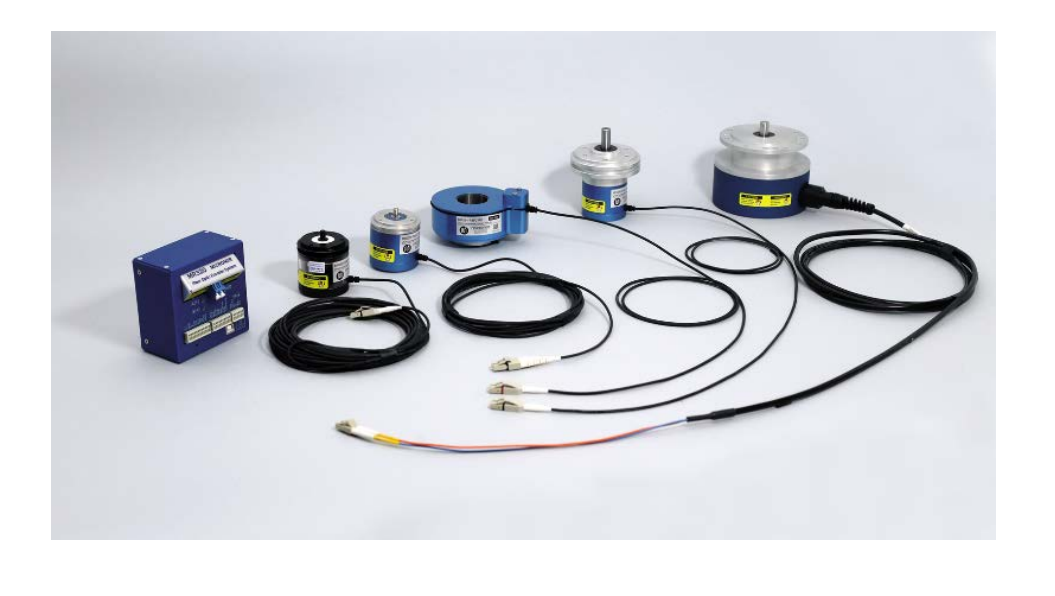

MICRONOR INC. 900 Calle Plano, Suite K Camarillo, CA 93012 USA PH +1-805-389-6600 FX +1-805-389-6605 sales@micronor.com <u>www.micronor.com</u>

For Support in Europe: MICRONOR AG. Pumpwerkstrasse 32 CH-8105 Regensdorf Switzerland PH +41-44-843-4020 FX +41-44-843-4039 sales@micronor.ch www.micronor.com

#### Notice of Proprietary Rights

The design concepts and engineering details embodied in this manual, which are the property of MICRONOR INC., are to be maintained in strict confidence; no element or detail of this manual is to be spuriously used, nor disclosed, without the express written permission of MICRONOR INC. All rights are reserved. No part of this publication may be reproduced, stored in a retrieval system, or transmitted in any form or by any means, electronic, mechanical, photocopying, recording, or otherwise, without prior written permission from MICRONOR INC.

© COPYRIGHT 2016, MICRONOR INC. CAMARILLO, CALIFORNIA UNITED STATES OF AMERICA

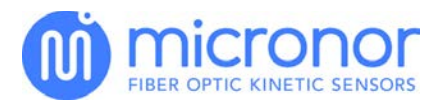

## 1. Overview

This Setup Guide is intended to guide you through the installation and initial setup. A comprehensive User Manual is supplied on the Zappy® CDROM (supplied with the MR320 module) or can be downloaded via this link:

www.micronor.com/products/files/MR320/MICRONOR MANUAL MR320.pdf

### 1.1. A Complete Fiber Optic Incremental Encoder System

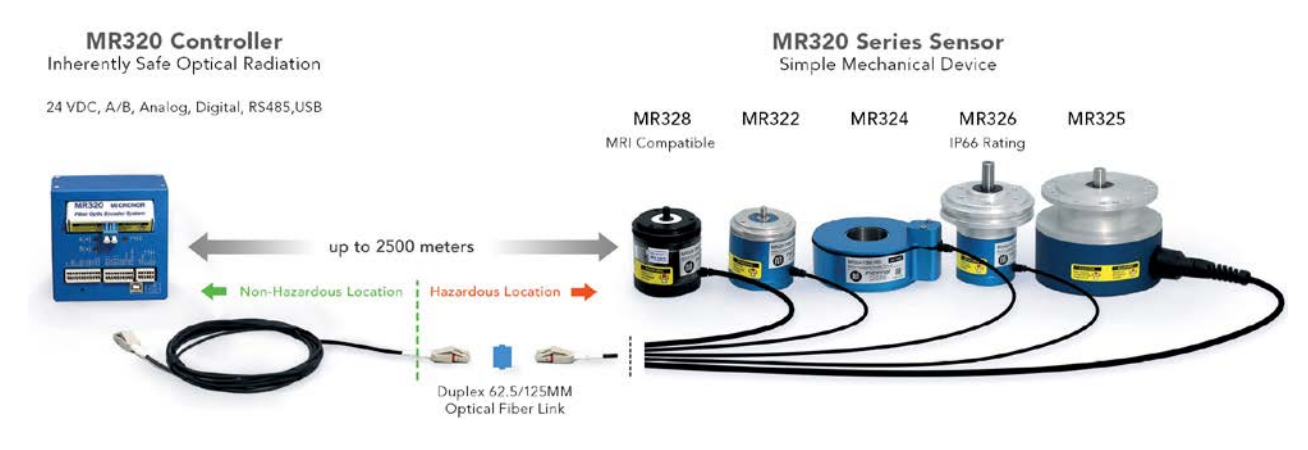

Figure 1: Complete MR320 System

- Sensor MR322, MR324, MR325, MR326, or MR328
- Controller Module MR320
- Additional Duplex LC Optical Assemblies and Cabling if required
- Additional Duplex LC Mating Adapter if required

#### Note:

- Always Keep Optical Connections Clean
- Two-Way Optical Loss Cannot Exceed 12.5dB
- Each Connector Must Meet Duplex LC-UPC Performance with Multimode Return Loss >24dB

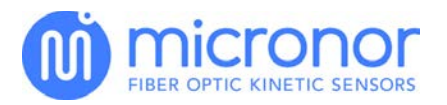

# 2. System in Operation

### 2.1. Required Optical Signals

If you require only the direct A+B quadrature outputs, then this Quick Setup Guide is all you should need.

If you plan to use the Multiplier, Divider, Position Counter, Analog Outputs or Serial Interface, then you to need to install the ZAPPY® software and reference the more detailed MR320 User Manual. These files are included on the Resource CD supplied with the MR320 module or can be downloaded via a ZIP file at:

www.micronor.com/products/files/ZAPPY/ZAPPY.zip

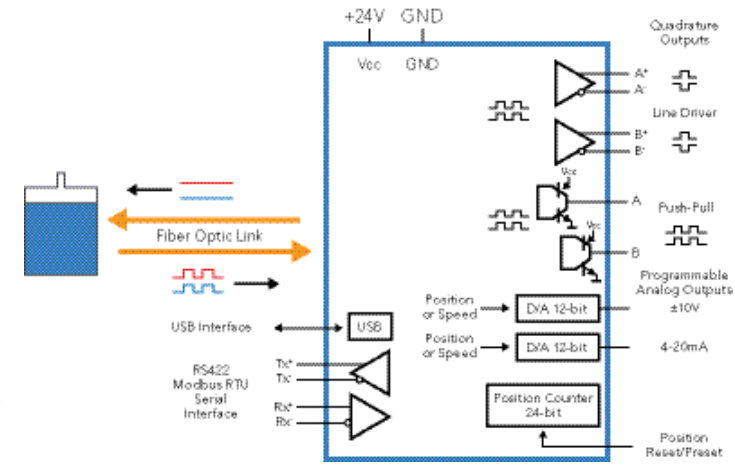

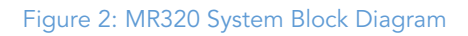

#### 2.2. Quick Connections

- Step 1 Connect optical link between Sensor and Module
- Step 2For A+B Push-Pull Quadrature Outputs, connect to APP and BPP terminalsFor A+B Line Driver Outputs, connect to A+/A-/B+/B- terminals
- Step 3 Connect +24VDC to +Vs and 0V to GND terminals
- Step 4 For first time installation, it is necessary to "Calibrate" the Encoder System. While rotating the Encoder Shaft, use the WAGO tool to depress the RESET button on the Module. If the A and B LED lights blink ON/OFF, then the system is "Calibrated" and functioning properly

### 2.3. Optical Connection

The optical connection between the Encoder and Sensor must be made using 62.5/125µm multimode optical fiber. This is the same fiber used in local area networks (LANs). The cable ends must be terminated with high quality Duplex LC and meet these optical performance requirements: Insertion loss <0.5dB, Return loss >24dB, and meets TELCORDIA GR-326-CORE end face geometry specifications.

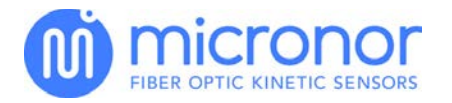

### 2.4. Electrical Connections

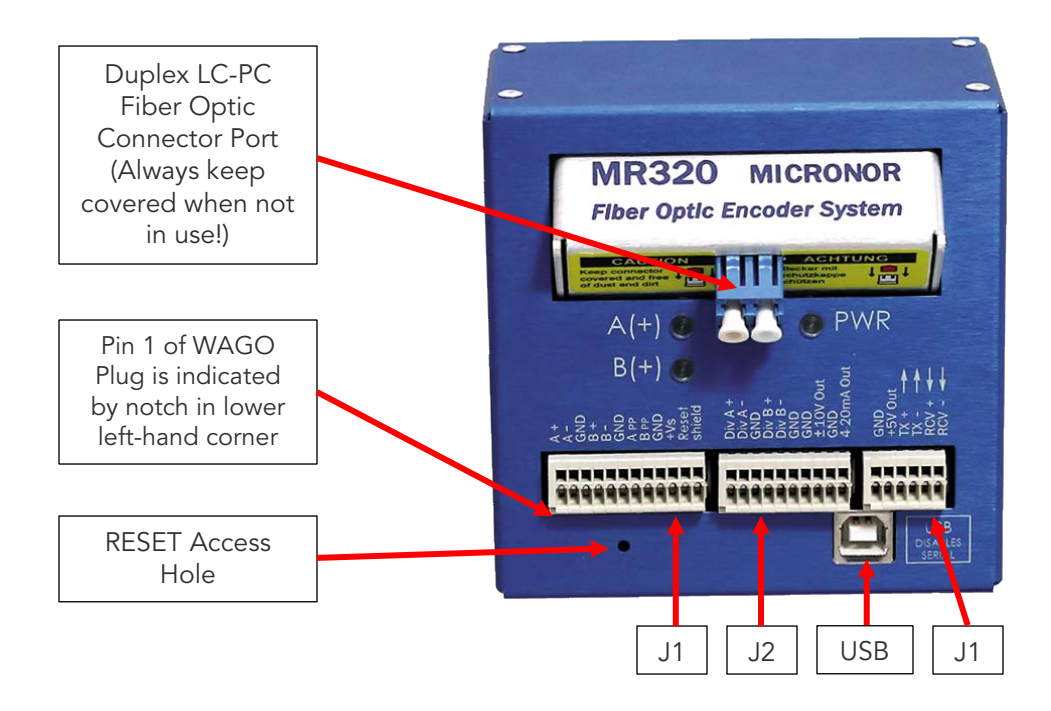

| J1 WA | GO PN: 733-112    |
|-------|-------------------|
| (12   | rin reminal)      |
| 1     | A+ (5V)           |
| 2     | A- (5V)           |
| 3     | GND               |
| 4     | B+ (5V)           |
| 5     | B- (5V)           |
| 6     | GND               |
| 7     | A Push-Pull (24V) |
| 8     | B Push Pull (24V) |
| 9     | GND               |
| 10    | +Vs               |
| 11    | Counter Reset     |
| 12    | Shield            |

| J2 WA | J2 WAGO PN: 733-110 |  |  |  |  |  |
|-------|---------------------|--|--|--|--|--|
| (10   | Pin Terminal)       |  |  |  |  |  |
| 1     | Div A+ (5V)         |  |  |  |  |  |
| 2     | Div A- (24V)        |  |  |  |  |  |
| 3     | GND                 |  |  |  |  |  |
| 4     | Div B+ (5V)         |  |  |  |  |  |
| 5     | Div B- (24V)        |  |  |  |  |  |
| 6     | GND                 |  |  |  |  |  |
| 7     | GND                 |  |  |  |  |  |
| 8     | ± 10V Out           |  |  |  |  |  |
| 9     | GND                 |  |  |  |  |  |
| 10    | 4-20mA              |  |  |  |  |  |

| J3 WAGO PN: 733-106<br>(6 Pin Terminal) |              |  |  |  |
|-----------------------------------------|--------------|--|--|--|
| 1                                       | GND          |  |  |  |
| 2                                       | +5V Out      |  |  |  |
| 3                                       | TX+ (Output) |  |  |  |
| 4                                       | TX- (Output) |  |  |  |
| 5                                       | RCV+ (Input) |  |  |  |
| 6                                       | RCV- (Input) |  |  |  |

#### Note:

- The Line Driver and 24V Push-Pull digital outputs are short circuit protected.
- Avoid any long-term short circuits on outputs.
- Analog output polarity may be inverted by changing the Direction parameter in the Zappy setup.
- The analog voltage output delivers up to 10mA current and is short circuit protected.
- The current loop outputs provides 0-24mA.

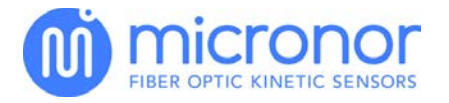

#### 2.5. MR320 Error Messages – Blink Codes

In normal operation, the PWR LED is continuously ON. Approximately every 50 seconds the PWR LED blinks indicating execution of the internal Auto Calibration cycle, which is normal. This Auto Cal cycle only executes when the encoder is moving. The PWR LED starts blinking when a change or error in operation occurs. The number of blinks corresponds to an error code as shown below. Consult <u>Section</u> <u>7.6</u> of MR320 User Guide for additional information.

| Blinks | Description – Cause – Remedy                                                                                                    |
|--------|----------------------------------------------------------------------------------------------------|
| 1      | EEPROM Error: Power down unit and re-initialize. If error persists, contact Factory.                                                                                                    |
| 2      | 2.5V Reference Voltage is out of tolerance: Contact Factory                                                                                                    |
| 3      | Internal +5V Power Supply Voltage is out of tolerance: Contact Factory                                                                                                    |
| 4      | Internal +12V Power Supply is out of tolerance: Contact Factory                                                                                                    |
| 5      | <ul> <li>The optical encoder cannot be calibrated properly</li> <li>Possible reasons: <ul> <li>Too much or too little optical power</li> <li>High insertion loss in the data link</li> </ul> </li> <li>NOTE: Five blinks indicate that the input optical AMPLIFIER is either at the minimum (3) or</li> </ul>                                                                                                    |
|        | <ul> <li>maximum GAIN (20) setting. If you install ZAPPY® software and use the Diagnostics Mode, then allowable GAIN range is 3-20.</li> <li>When the amplifier is at its maximum GAIN setting (20), the reason is most likely: <ul> <li>High loss within the optical link – usually a connector problem. Install ZAPPY® and run DIAGNOSTICS Mode. Consult User Guide for additional information.</li> <li>Defective encoder</li> <li>Defective module</li> </ul> </li> <li>When the amplifier is at its minimum GAIN setting (3), the reason is most likely: <ul> <li>Power is too high</li> </ul> </li> </ul> |
|        | • Defective module<br>Contact Micronor factory or distributor for additional troubleshooting assistance.                                                                                                    |

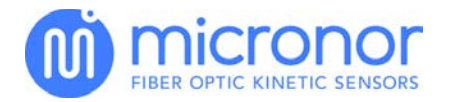

# 3. Installing ZAPPY® Software

ZAPPY® software is run on a PC and allows users to set the operating parameters of various functions (analog outputs, position counter, etc.), run Diagnostics to verify proper operation as well as to certify the fiber optic connections. Consult <u>Section 5.10</u> of the MR320 User Manual or detailed instructions but a summary follows here.

You will need the following:

- ZAPPY® Installation CDROM
- An IBM-compatible PC running Windows XP, 7, or 10
- One of the following cable adapters:
  - o If PC has available RS232 Serial port, use MR232-1 RS422-to-RS232 Adapter Cable
  - If PC has available USB port, use MR232-3 or any USB Type A Male to USB Type B Male Cable
  - o TCP-IP Ethernet Adapter (Refer to Application Note AN119 for further instructions)
- 3.1. How to Install ZAPPY® Software
  - 1. Click on ZappyInstall.msi on ZAPPY® CDROM to install Zappy
  - 2. Connect the MR320 to either serial, USB, or Modbus TCP/IP. Turn on power to MR320 module.
  - 3. Run ZAPPY® software. If using MR232-2 USB Adapter cable or port other than COM1, be sure proper COM port number is entered at ZAPPY® Start-Up Screen per example below.
  - Use the device address 234 as a default setting.
     Note: ZAPPY® Versions 3.5.1 and higher will find the MR320 automatically.

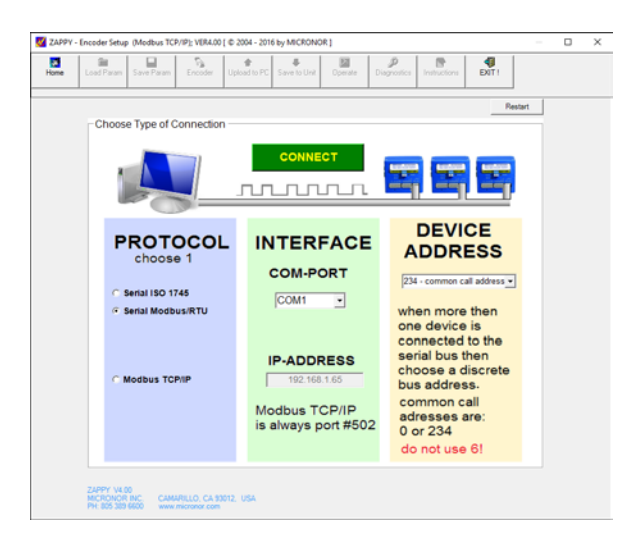

### 3.2. Verifying the Optical Link Using ZAPPY®

1. Click on [Diagnostics]. If the Encoder is not rotating, you will get the following warning screen. Diagnostics also shows the internal signal status.

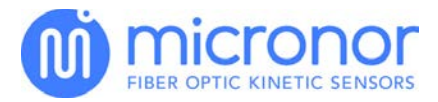

| me L                                                                         | ood Panan                                                                              | Seve Paran                                  | Encoder                                                                                                    | (Ipstall to PC        | Save to Unit | Operate                                              | Dagrostics                                                             | Instructions                                                | EXT 1 |  |
|------------------------------------------------------------------------------|----------------------------------------------------------------------------------------|---------------------------------------------|----------------------------------------------------------------------------------------------------|-----------------------|--------------|------------------------------------------------------|------------------------------------------------------------------------|-------------------------------------------------------------|-------|--|
| Optical Re<br>Channe                                                         | Analy<br>Analy<br>eIA [1300                                                            | ze Receiver                                 | Settings                                                                                                    |                       |              | Power Suppl                                          | Voltages<br>Measure V<br>2.6                                           | *otages<br>0 [2.48V. 2.52                                   | <br>  |  |
| Amplifie<br>Amplifie<br>XMT Pro<br>Channe<br>Optical<br>Amplifie<br>Amplifie | r Gain<br>ir Output [V<br>Xwir<br>el 8 [850r<br>Power (dBin<br>ir Gain<br>ir Output [V | 8.0<br>0.20<br>32.0<br>440.3<br>8.0<br>0.20 | (17V - 2.6<br>(17V - 2.6<br>(15% - 100<br>(15% - 100<br>(15% - 100<br>(15% - 100<br>(15% - 100<br>(15% - 100<br>(15% - 100)<br>(15% - 100)<br>(1 | V]<br>2%]<br>33 (d8m) | ł            | POWER 5<br>POWER 11<br>ANALOG OL<br>Voltage  <br>Car | ( 5.1<br>2/ 13.4<br>Aputs<br>Get Analog<br>(12/ _+12/]<br>art 10_24mA1 | 2 [5.0V . 5.4V<br>3 [12V . 14V]<br>Outputs<br>-0.01<br>4.02 |       |  |
| Diagnostic<br>This I<br>Press                                                | swer<br>Report<br>Xagnostic R<br>Save Repo                                             | eport may be s<br>t<br>Save Rep             | s 15% 100<br>aved to a text                                                                                                    | r6<br>: Sie           |              | Speed Measu<br>RPM                                   | cement<br>GetSp                                                        | eed                                                         | .3    |  |
|                                                                              |                                                                                        | Hardware                                    | Test<br>in 17 850n                                                                                                    | 0v                    | 10v   -      | 10v _ 0m4                                            | dent t                                                                 | 2mA 20mA                                                    |       |  |

2. While rotating the shaft (RPM-Too Slow!!! Warning will go away), click on [Analyze Receiver Settings]. All measured parameters should fall within range of allowed values shown in brackets.

| me                                            | Lood Param                                                                                                    | Save Param                                                                         | Encoder                                                                                                    | Deload to PC                                | A Save to Uni | Operate                                                                    | Dagrostics                                                                                                    | Instructions                                                                 | EXIT I       |  |
|-----------------------------------------------|----------------------------------------------------------------------------------------------------|------------------------------------------------------------------------------------|----------------------------------------------------------------------------------------------------|---------------------------------------------|---------------|----------------------------------------------------------------------------|----------------------------------------------------------------------------------------------------|------------------------------------------------------------------------------|--------------|--|
| Optic<br>Ch Op Art Art XV<br>Ch Op Art Art XV | al Receiver<br>Analy:<br>annel A [1300<br>Icca Power (stim<br>glifter Gain<br>glifter Cutput (V<br>IT Power<br>annel B [8500<br>Icca Power (stim<br>glifter Gain<br>glifter Gain<br>[Stifter Cutput (V<br>IT Power | zo Receiver<br>)n<br>-30.<br>-8.4<br>2.11<br>-32.1<br>-30.<br>-8.4<br>2.00<br>15.3 | Settings<br>[252:88m<br>[3.20]<br>[177.28<br>[252:88m<br>[252:88m<br>[3.20]<br>[177.28<br>[3.20]<br>[177.28<br>[3.20] | 33.0d8m]<br>/[<br>%]<br>33.0d8m]<br>/[<br>% |               | Power Suppl<br>REF 25V<br>POWER 5<br>POWER 1<br>ANALOG 0<br>Voltage<br>Dar | y Voltagen<br>Measure V<br>2.5<br>5.1<br>13.4<br>4puts<br>Get Analog<br>[-12V _ + (2V]]<br>[-12V _ + (2V]]<br>[-12V (2V]] | 2<br>0 [2.49v 2.55<br>2 [50v 5.4v<br>3 [12v 14v]<br>Outputs<br>-0.01<br>4.02 | J<br>MJ<br>1 |  |
| Diagr                                         | rostic Report<br>his Diagnostic R<br>hess Save Repo                                                                                                    | eport may be s<br>d<br>Save Reg                                                    | aved to a text                                                                                                    | Se.                                         |               | Speed Meas                                                                 | GetSp<br>43.4                                                                                                    | eed<br>[[Hz]                                                                 |              |  |
|                                               |                                                                                                    | Hardware<br>P 1300                                                                 | Test<br>in 17 650n                                                                                                    | 0v                                          | . 10v   -     | 13V Des                                                                    | A denk t                                                                                                    | 2mA   20mA                                                                   |              |  |

3. Click on [Operate] to view the RPM and Position Counter Value.

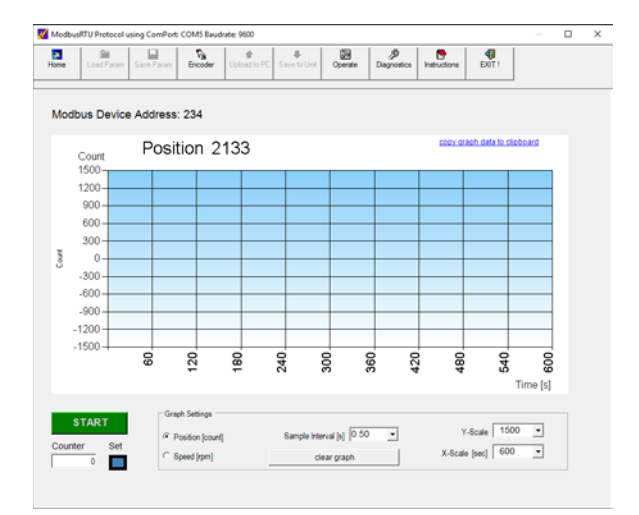

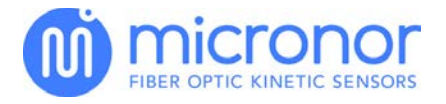

#### 3.3. Adjusting Operating Parameters

- 1. Click on the [Upload to PC] button to view current settings
- 2. Change settings as required. Consult MR320 Technical Manual for detailed information
- 3. Click on [Save to MR320] to store all changes in the MR320's nonvolatile memory.
- 4. Operate the encoder and verify that the changes are functioning as expected.

|                 |                | 0            | +             | . +          |               | . 9         |              | 4     |         |
|-----------------|----------------|--------------|---------------|--------------|---------------|-------------|--------------|-------|---------|
| Home Load P     | aram   Save P  | aram Encoder | Uplead to PC  | Save to Unit | Operate       | Diagnostica | Instructions | EALLI |         |
|                 |                |              |               |              |               |             |              |       | ä       |
| Restore         | Default Values |              |               |              |               |             |              | -     |         |
|                 |                | Edit the P   | arameter Valu | es in the Co | lumn titled 1 | /alue       |              |       |         |
| Parameter Nat   | me Regi        | ter          | Crnd Mode     | Unit         | Min           | Ma          | IX.          | Value | Default |
| Device Name     | &H40           | 0            | Read_Only     |              | -1            |             | -1           |       |         |
| Firmware Vers   | ion &H40       | 4            | Read_Only     |              | -1            |             | -1           |       |         |
| Serial Number   | 8H40           | 8            | Read Only     | 1.14         | 0             | 1000000     | 00           |       |         |
| Address         | &H10           | 4            | Read_Write    | byte         | 17            | 2           | 55           |       | 234     |
| Resolution      | 85111          | 0            | Read_Write    | counts       | 90            | 100         | 74           |       | 100     |
| Cal Interval    | 8H11           | 1            | Read Write    | 3s step      | 1             | 2           | 30           |       | 84      |
| Duty Cycle Ad   | ust &H11       | 2            | Read Write    | -            | 0             | 12          | 28           |       | 105     |
| Voltage Mode    | 8H20           | 0            | Read Write    |              | 0             |             | 2            |       | 0       |
| Voltage Scale   | &H20           | 1            | Read Write    | RPM          | 10            | 83888       | 07           |       | 1000    |
| Voltage Filter  | &H20           | 3            | Read Write    | ms           | 1             | 1           | 28           |       | 32      |
| Current Mode    | &H20           | 4            | Read Write    |              | 0             |             | 6            |       | 0       |
| Current Scale   | &H20           | 5            | Read Write    | RPM          | 10            | 83880       | 07           |       | 0       |
| Current Filter  | 8H20           | 7            | Read Write    | ms           | 1             | 13          | 28           |       | 1       |
| Pos. Reset Mo   | de &H20        | 8            | Read_Write    | 57           | 0             |             | 2            |       | 0       |
| Counter Preset  | Val 8H20       | 9            | Read Write    | counts       | -8388607      | 83888       | 07           |       | 0       |
| Direction       | &H20           | 6            | Read_Write    |              | 0             |             | 1            |       | 0       |
| Divider         | 8H21           | 0            | Read_Write    | counts       | 2             | 819         | 32           |       | 3       |
| Count Multiplie | r 1= &H21      | 1            | Read_Write    |              | 0             |             | 1            |       | 0       |
| Reset on Coun   | AH21           | 2            | Read Write    | counts       | 0             | 83884       | 17           |       | 0       |

Explanation of MR320 System Parameters

**NOTE**: System parameters are set by the factory and should not be altered by the user. The only exception is the RS422 address and the encoder resolution.

| Parameter     | Description                     | Comments                                                 |
|---------------|---------------------------------|----------------------------------------------------------|
| Device Name   | MR320                           | Fixed. This is the model name.                           |
| Firmware      | Version number of firmware      | Fixed                                                    |
| Version       |                                 |                                                          |
| Serial Number | Serial number of unit           | Fixed                                                    |
| Address       | RS422 bus address               | This address may be changed by user when more than       |
|               |                                 | one unit resides on the same bus. Common address is 0.   |
|               |                                 | Unit always listens and responds to calls on address 0.  |
| Resolution    | This number must match the      | For example, MR324 encoder has resolution of 1024ppr     |
|               | number of slits of the encoder  | (pulses-or slits-per revolution). Therefore, the number  |
|               |                                 | entered here should be 1024.                             |
| Cal Interval  | Defines internal time span for  | Cal Interval value represents multiples of ~3 seconds. A |
|               | automatic calibration check.    | typical value is 82 (~4 minutes). If the value is 0, no  |
|               |                                 | automatic calibration will be performed.                 |
| Duty Cycle    | This value is for adjustment of | Typically it should be left between 50 to 70. An         |
| Adjust        | the quadrature signal duty      | oscilloscope is required to adjust the setting.          |
|               | cycle.                          |                                                          |

| Explanation of MR320 Operating Parameters                                                      |                                |                        |  |  |  |
|------------------------------------------------------------------------------------------------|--------------------------------|------------------------|--|--|--|
| NOTE: Operating parameters are used to define internal modes of operation and their variables. |                                |                        |  |  |  |
| Parameter                                                                                      | Description                    | Comments               |  |  |  |
| Divider                                                                                        | Divides quadrature outputs     | Accepts values 2-8192. |  |  |  |
|                                                                                                | with separate output via       |                        |  |  |  |
|                                                                                                | DIVIDE A+B line driver outputs |                        |  |  |  |

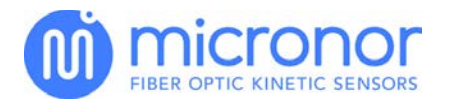

| Voltage Mode        | Defines output mode (Speed or    | If Voltage output not to be used, then set Voltage              |
|---------------------|----------------------------------|-----------------------------------------------------------------|
| -                   | Position) and function of        | Scale=0.                                                        |
|                     | Voltage analog output            | Otherwise see following sections describing detailed            |
|                     |                                  | Speed or Position setup of analog outputs for detailed          |
|                     |                                  | information.                                                    |
| Voltage Scale       | Determines Full Scale value if   | If Voltage output not used, then set Voltage Scale = $0$ .      |
|                     | used for Speed or Position       | Otherwise see following sections describing Speed or            |
|                     |                                  | Position setup of analog outputs for detailed information.      |
| Voltage Filter      | Determines time constant of      | If no filter function required, then set Voltage Filter=0.      |
|                     | low pass filter                  | Otherwise see following sections describing Speed or            |
|                     |                                  | Position setup for analog outputs for detailed information.     |
| Current Mode        | Defines output mode (Speed or    | If Current output not to be used, then set Voltage              |
|                     | Position) and function of        | Scale=0.                                                        |
|                     | Current analog output            | Otherwise see following sections describing Speed or            |
|                     |                                  | Position setup of analog outputs for detailed information.      |
| Current Scale       | Determines Full Scale value if   | If no filter function required, then set Voltage Filter = $0$ . |
|                     | used for Speed or Position       | Otherwise see following sections describing Speed or            |
|                     | -                                | Position setup for analog outputs for detailed information.     |
| Current Filter      | Determines time constant of      | If no filter function required, then set Current Filter = 0.    |
|                     | low pass filter                  | Otherwise see following sections describing Speed or            |
|                     |                                  | Position setup for analog outputs for detailed information.     |
| Position Reset      | Programs response of RESEI       | If value = 0, Internal Position Counter resets on rising        |
| Mode                | Input which resets Internal      | edge of hardware RESET input. If value = 1, enables a           |
|                     | Position Counter to value either | debounce period for use of an external pushbutton wired         |
|                     | U or value of Hardware Reset     | to RESET input. For detailed information, see following         |
| O a sector to a sec |                                  | section describing Position setup for analog outputs.           |
| Quadrature          | Can increase resolution by       | Set value = 0 for standard count mode and value = 1 to          |
| Multiplier          | the 16 guadrature evaluation     | double resolution. For detailed information, see                |
|                     | the 72 quadrature cycle          | outputs.                                                        |
| Direction           | Determines direction of          | Direction = 0 for normal CW direction. Otherwise,               |
|                     | encoder                          | Direction = $1$ to set reverse direction (CCW).                 |
| Hardware            | Internal Position Counter resets | For detailed information, see following section describing      |
| Reset Point         | to this value when hardware      | Position setup for analog outputs.                              |
|                     | RESET input is activated         |                                                                 |
| Reset On            | Internal Position Counter is     | Value = 0 deactivates this mode. For detailed                   |
| Count               | automatically reset to 0         | information, see following section describing Position          |
|                     | whenever absolute value          | setup for analog outputs.                                       |
|                     | matches this value               |                                                                 |

### 3.4. Setting Parameters for Analog Outputs

The two analog outputs can be independently configured as a Speed (RPM) or an absolute Position indicator. Any Full Scale value >0 will activate the output. The <u>Mode</u> defines which <u>Function</u> the output performs. Each analog output is followed by a programmable low pass Filter. Consult following summary or MR320 User Guide for details.

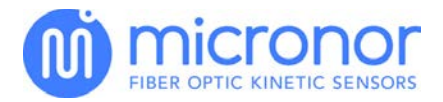

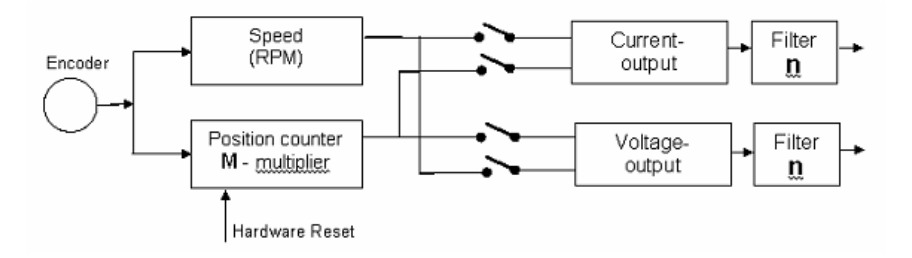

| Title              | Register                     | Description                                                                                                    |
|--------------------|------------------------------|----------------------------------------------------------------------------------------------------|
| Output Function    | Voltage – 23<br>Current – 27 | See Below Table for Output Descriptions                                                                                                    |
| Filter Values      | Voltage – 25<br>Current – 28 | <ul> <li>Value 0 corresponds to no filtering</li> <li>1-256 correspond to the 3dB filter point per equation provided in the Technical Reference</li> <li>Default value is 32 (corresponding to 10Hz)</li> </ul>                                                |
| Counter Reset      | 29                           | <ul> <li>0 = Counter is reset on first rising edge of RESET input</li> <li>1 = Allows debounce period of 60ms</li> </ul>                                                                                                    |
| Counter Multiplier | 2A                           | <ul> <li>0 = Normal counting (every cycle is one count)</li> <li>1 = Allows ½ quadrature cycle to increment/decrement internal Counter – effectively doubling the position resolution.</li> </ul>                                                              |
| Encoder Direction  | 2В                           | <ul> <li>Internal counter increments using either a full or half cycle of the quadrature signal</li> <li>0 = Full Cycle Counts</li> <li>1 = Half Cycle Counts (2x multiplier)</li> </ul>                                                                       |
| Hardware Reset     | 2C                           | <ul> <li>Internal Counter resets to this value when RESET input is activated</li> <li>Accepts input value of 0-8,388,607</li> <li>Sometimes this function is also called "homing"</li> <li>Analog output value will be determined by Mode selected.</li> </ul> |
| Reset on Count     | 2D                           | <ul> <li>Internal Position Counter is automatically reset to 0 whenever its absolute value matches this preprogrammed value</li> <li>0 = mode deactivated</li> <li>Accepts input value of 1-8,388,607 for active mode</li> </ul>                               |

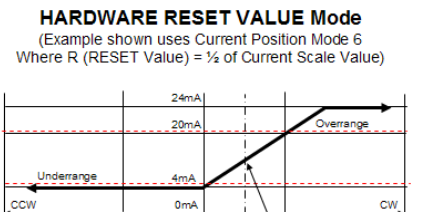

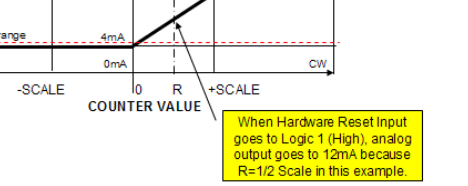

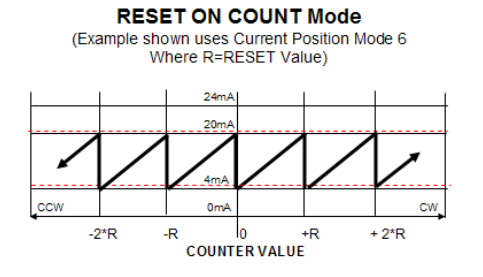

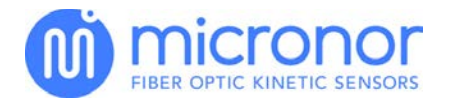

| Voltage SI | PEED Mode                                                                                                    |                         |
|------------|----------------------------------------------------------------------------------------------------|-------------------------|
| 0          | <ul> <li>Output corresponds to actual RPM where CCW rotation is negative voltage.</li> <li>The voltage output range is 0V to +10V when the encoder rotates CW. Over range extends from +10V up to +12V</li> <li>The voltage output range is 0V to -10V when the encoder rotates CCW. Over range extends from -10V to -12V.</li> </ul> | Voltage Speed Mode 0    |
| 1          | <ul> <li>Output corresponds to the absolute value of the RPM, regardless of the direction.</li> <li>The output is always from 0V to +10V regardless of direction of rotation. Over range extends from +10V up to +12V</li> </ul>                                                                                                    | Voltage Speed Mode 1    |
| Voltage P  | OSITION Mode                                                                                                    |                         |
| 2          | The output ranges from 0V to +10V (over range<br>from +10V to +12V) for CW motion with +10V<br>corresponding to the Voltage Scale setting.<br>The output ranges from 0V to -10V (over range<br>from -10V to -12V) for CCW motion with -10V<br>corresponding to the Voltage Scale setting.                                             | Voltage Position Mode 2 |

| Current SPEED Mode |                                                                                                    |                      |  |
|--------------------|----------------------------------------------------------------------------------------------------|----------------------|--|
| 0                  | <ul> <li>Bipolar output over 4mA to 12mA to 20mA where 12mA is equal to 0 RPM.</li> <li>CW rotation from 0RPM to (Current Scale) RPM corresponds to 12mA to 20mA. Over range extends from 20mA to 24mA (Maximum)</li> <li>CCW rotation from 0RPM to (Current Scale) RPM corresponds to 12mA to 4mA. Over range extends from 4mA to 0mA (Minimum).</li> </ul> | Current Speed Mode 0 |  |
| 1                  | Unipolar output range of 0-24mA where 0mA represents 0RPM, regardless of direction.                                                                                                    | Current Speed Mode 1 |  |

| 2                     | Unipolar output range of 4-20mA where 4mA represents 0RPM, regardless of direction.                                                                                                    | Current Speed Mode 2    |  |
|-----------------------|----------------------------------------------------------------------------------------------------|-------------------------|--|
|                       |                                                                                                    |                         |  |
| Current POSITION Mode |                                                                                                    |                         |  |
| 3                     | <ul> <li>Bipolar output over 0mA to 12mA to 20mA where 12mA is equal to the zero position/counter value.</li> <li>CW rotation from 0 counter value to Current Scale setting corresponds to 12mA to 20mA. Over range extends from 20mA to 24mA (Maximum)</li> <li>CCW rotation from 0 counter value to negative Current Scale setting corresponds to 12mA to 4mA. Over range extends from 4mA to 0mA (Minimum).</li> </ul> | Current Position Mode 3 |  |
| 4                     | <ul> <li>Unipolar output range of 0-24mA representing the absolute value of the Counter.</li> <li>OmA represents the zero position and 20mA corresponds to the Current Scale setting (regardless of direction or sign). Over range extends from 20 24mA (maximum).</li> </ul>                                                                                                    | Current Position Mode 4 |  |
| 5                     | <ul> <li>Unipolar output range of 4-24mA representing the absolute value of the Counter.</li> <li>4mA represents the zero position and 20mA corresponds to the Current Scale setting (regardless of direction or sign). Over range extends over 20-24mA range.</li> </ul>                                                                                                    | Current Position Mode 5 |  |
| 6                     | <ul> <li>Window mode with Output range of 4-24mA.</li> <li>4mA represents zero and negative position<br/>and 20mA corresponds to Current Scale. Over<br/>range extends over 20-24mA.</li> </ul>                                                                                                    | Current Position Mode 6 |  |